# 第 18 回ホスト-ゲスト・超分子化学シンポジウム 聴講者の方へ

# 聴講の前に、本資料を必ずご一読ください。

・本シンポジウムは、Zoom ミーティングを用いてオンラインで開催します。

・一般口頭発表は A 会場と B 会場、特別講演と受賞講演は A 会場で行われます。

・ポスター発表は Zoom ミーティングのブレイクアウトルームを用いて、P1 会場と P2 会場で行われます。

### **①事前準備**

・通信環境の安定した場所から入室をお願いします。

・あらかじめ Zoom のアカウントを取得しておいて下さい。

・必ず Zoom デスクトップクライアントの最新版をダウンロードし、PC にインストール してご参加下さい。下記からダウンロードが可能です。

https://zoom.us/download

※「ミーティング用 Zoom クライアント」を選択して下さい。ブラウザ版(ウェブク ライアント)ではブレイクアウトルームの機能が使えません。

・すでにアカウント取得済みの場合でも、最新版へのアップデートを行っておいてください。

# Zoom アップデートの手順

Zoom アプリを起動し、画面右上のアカウントアイコン(写真あるいは名前)をクリ ック→メニューから「アップデートの確認」をクリック→Zoom が最新版かどうかが 確認されます。更新がある場合には、Zoom の最新版がダウンロードされますので、 「更新」をクリック

\_\_\_\_\_

#### ②発表会場への入室方法

・シンポジウム ホームページの「オンライン発表について」のページにアクセスしてくだ さい。

http://www.chem.eng.osaka-u.ac.jp/mol3/shgsc2020/onlineguide.html

・ページ上部にある<u>講演&発表会場へ</u>のボタンをクリックし、ID とパスワードを入力して ログインします。ID とパスワードは、参加登録をされた皆様へシンポジウム事務局よりメ ールでお送りします。

・各会場のボタンの中から目的の発表会場(A 会場、B 会場、P1 会場、P2 会場)のボタン を選び、入室してください。ポスター発表会場(P1 会場、P2 会場)の場合は、まずはメイ ンの会場に入り、そこから目的の発表番号のブレイクアウトルームに移動してください。

# メイン会場からブレイクアウトルームへの移動手順

画面の下のメニューバーの「ブレイクアウトルーム」をクリック→目的の発表番号を 探し、右側の「参加」ボタンをクリック→「はい」をクリック

・ご自身の氏名表示を「氏名(所属)」に変更して下さい。 【例】大阪太郎(阪大院工)

# 氏名表示の変更手順

画面の下のメニューバーの「参加者」をクリック →「参加者リスト」にあるご自身 の名前の上にカーソルを持っていき「詳細」をクリック →「名前の変更」を選択し て、名前(氏名)を変更します

・入室されたら、音声が聞こえるかどうか、画面が見えるかどうかご確認ください。

# ③口頭発表会場への入室から退出まで

・入室した時点では音声(マイク)はミュート、ビデオ(カメラ)はオフになっています。

・発表者および座長以外の方は、講演中は音声はミュート、ビデオはオフのままにしておいて下さい。

#### 質疑応答

- · ・ には「手を挙げる」機能を利用します。
- ・質問がある場合は「手を挙げる」ボタンをクリックしてください。

・座長の指名を受けてから、音声とビデオをオンにして口頭で質問を行ってください。

# 「手を挙げる」機能の利用手順

画面の下のメニューバーの「リアクション」をクリック→「手を挙げる」ボタンをク リック

「手を降ろす」場合は、「リアクション」をクリック→「手を降ろす」ボタンをクリック

※チャット機能は、事務連絡や技術的なトラブルに対応するために使用します。口頭発 表での質疑応答には使用しませんので、チャット機能での質問はご遠慮ください。 ※時間の都合上、すべての質問に答えられない可能性があります。ご了承ください。

・聴講者はいつでも会場から退出することができます。

# ④ポスター発表会場への入室から退出まで

・発表者は説明時間に割り当てられている時間帯に各ブレイクアウトルームで待機してい ます。発表者は聴講者がブレイクアウトルームに入り次第、説明および質疑応答を開始し ます。

・質疑応答は、可能な限り音声とビデオをオンにして口頭で行って下さい。

・ポスター説明時間は 50 分間です。

・聴講者はいつでも会場から退出することができます。

| セッション      | 会場 | 説明時間        | 発表番号           |
|------------|----|-------------|----------------|
| ポスターセッション1 | P1 | 13:10~14:00 | 1P01~1P29(1日目) |
|            |    |             | 2P01~2P20(2日目) |
| ポスターセッション2 | P2 | 14:00~14:50 | 1P30~1P57(1日目) |
|            |    |             | 2P21~2P39(2日目) |

# ⑤注意事項

・発表内容を無断で録画、録音、保存(画面キャプチャを含む)、再配布する行為は禁止です。

# ⑥接続・動作確認テスト

・以下の時間帯に、接続・動作確認テスト用に A 会場、B 会場、P1 会場、P2 会場を開放 しますので、ご利用ください。会場への入室方法は、上記の②発表会場への入室方法をご 覧ください。発表を行う時と同じ環境 (PC、ネット接続など) からアクセスしてください。

# 6月17日(木)10:00~16:00 6月18日(金)10:00~16:00

・すべてのテスト用会場にはブレイクアウトルームを設置します。ただし、会期当日の A 会場・B 会場にはブレイクアウトルーム機能は使用しません。聴講者の方はどの会場やブレ イクアウトルームに入っていただいても結構です(発表者をご優先ください)。 ※Zoom デスクトップクライアントの最新版を PC にインストールして下さい。ブラウザ版 (ウェブクライアント)ではブレイクアウトルーム機能が使えません。

#### ⑦免責事項

・音声が聞こえない、マイクが繋がらない、自身のカメラが機能しない等のマイクやカメ ラのトラブルは、主催者側では対応できません。

・ビデオ会議システムの接続状況は、発表者自身のネットワーク環境に依存します。画面 のフリーズや音声が途切れるなどのトラブルは、主催者側では対応できません。

### ⑧緊急時の連絡について

・聴講中にトラブル等がありましたら、Zoom のチャット機能を使用し、会場係に連絡してください。

・チャット機能が使用できない場合は、下記にご連絡ください。
E-mail: shgsc2021@chem.eng.osaka-u.ac.jp
TEL: 06-6879-7920 / 06-6879-7922